## คู่มือตั้งค่าวิชาและคะแนนเก็บ

ขั้นตอนในการ ตั้งค่าวิชาและคะแนนเก็บ

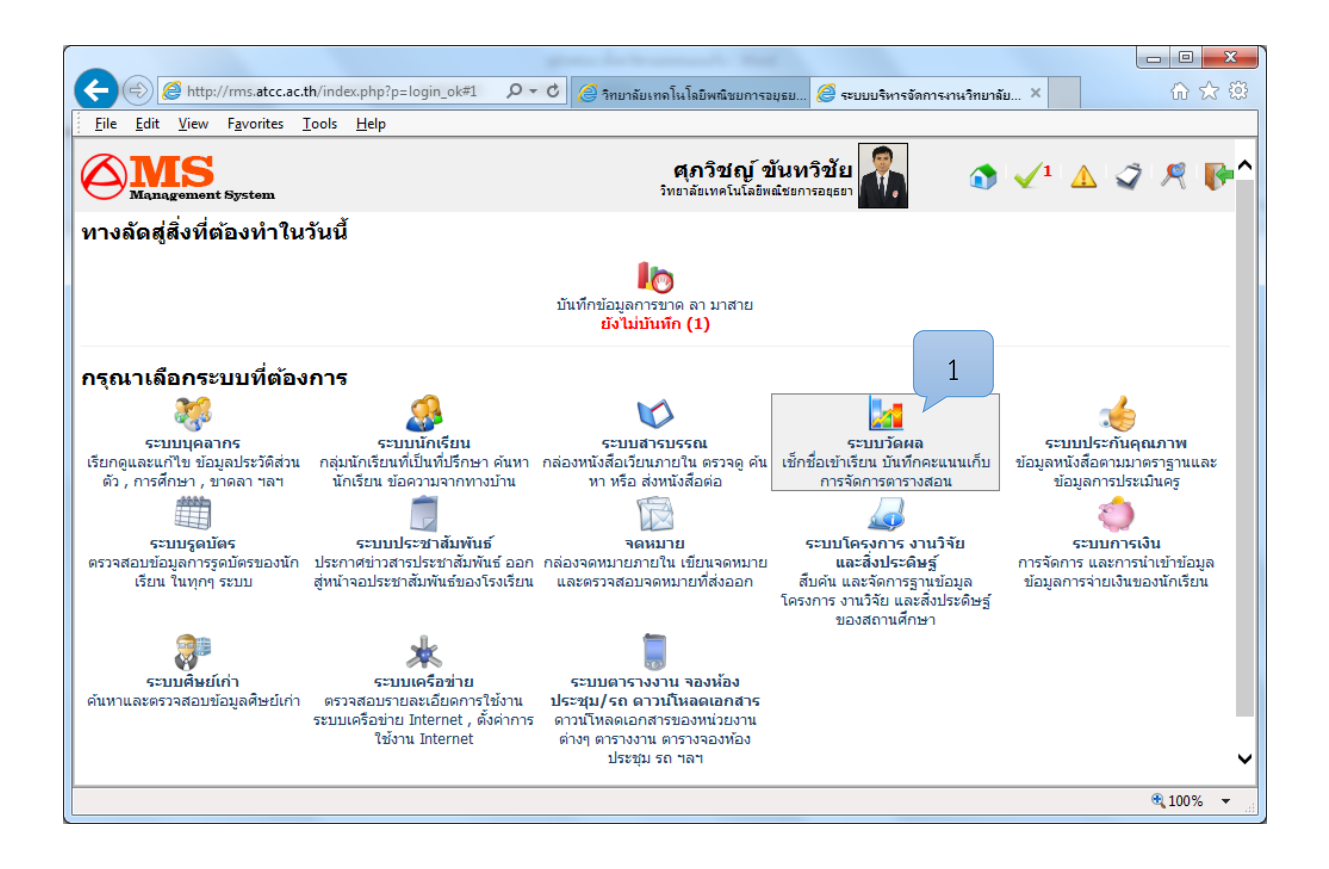

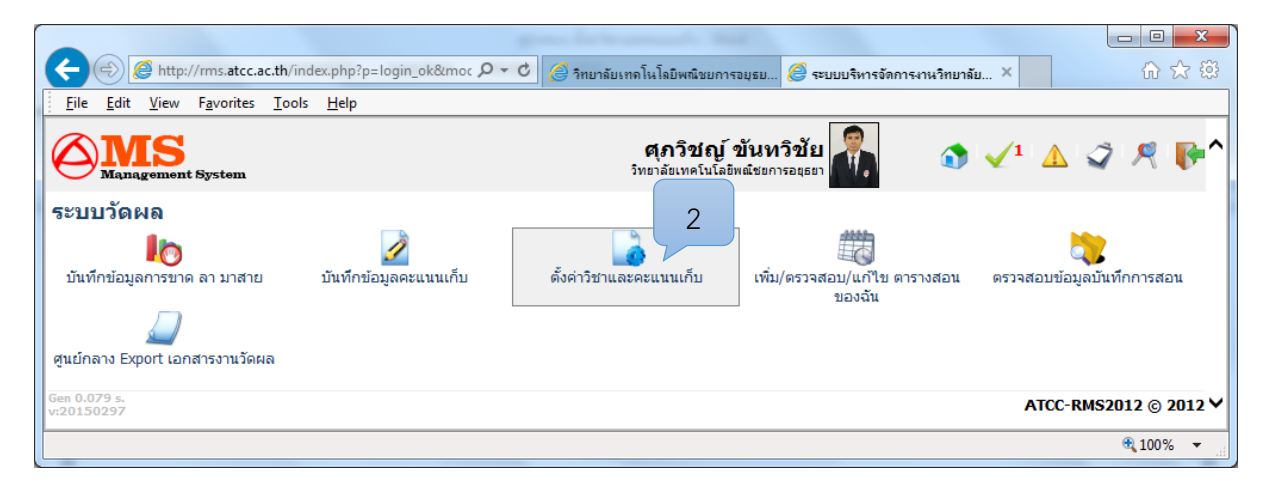

|                                                                                                    | 1 1 1 1 1 1 1 1 1 1 1 1 1 1 1 1 1 1 1                |             |                   |                        |                      |  |  |
|----------------------------------------------------------------------------------------------------|------------------------------------------------------|-------------|-------------------|------------------------|----------------------|--|--|
| 🔄 🗇 🎯 http://rms.atcc.ac.th/index.php?p=chk_setscore& 🔎 🗸 วิทยาลัยเทลโนโลยิพณิชยการอยุธย 🦉 ระบยบริหารจัดการงานวิทยาลัย ×                                                                                                    |                                                      |             |                   |                        |                      |  |  |
| <u>File Edit View Favorites Tools H</u> elp                                                                                                    |                                                      |             | •                 |                        |                      |  |  |
| Management System                                                                                                    | ตุภวิชญ์ ขันหวิชัย 🎆 🕥 🗸 🗘 🦪 🥀                       |             |                   |                        |                      |  |  |
| ระบบวัดผล<br>ดั้งด่าวิชาและคะแนนเก็บ                                                                                                    |                                                      |             |                   | a                      | a 🗇 🗠 🔊              |  |  |
| บันทึกข้อมูลการขาด ลา มา<br>สาย<br>2011 มีนทึกข้อมูลคะแนนเก็บ                                                                                                    | กรุณาเลือกภาคเรียน/ปีการศึกษ<br>สำหรับข้อมูลตารางสอน | 2/2557      | เลือก             | ✓                      |                      |  |  |
| ดั้งค่าวิชาและคะแบบเก็บ<br>รหัสวิชา<br>หรับ(ความสวย(แต่สีต) ความ                                                                                                    | ชื่อวิชา                                             | วิชากิจกรรม | ไม่ประเมิน<br>ครู | ค่าเริ่มต้นการเช็กชื่อ | ตั้งค่าคะแนน<br>เก็บ |  |  |
| สอนของฉัน 3000-0203                                                                                                    | เทคโนโลยีสารสนเทศเบื้องต้น                           |             |                   | มาปกติ 🗸               | ×                    |  |  |
| จรวจสอบข้อมูลบันทึกการส<br>อน 2204-2002                                                                                                    | ระบบปฏิบัติการเบื้องต้น                              |             |                   | มาปกติ 🔽               | × 3                  |  |  |
| จานวัดผล 3204-2014                                                                                                    | ปฏิบัติการประกอบเครื่องคอมพิวเตอร์                   |             |                   | มาปกติ 🔽               | ×                    |  |  |
| 3901-2010                                                                                                    | ) การโปรแกรมเว็บ 2                                   |             |                   | มาปกติ 🗸               | ×                    |  |  |
|                                                                                                    | กำหนดเงื่อนไข                                        |             |                   | Γ                      | บันทึกข้อมูล         |  |  |
| * วิชากิจกรรม คือ วิชาที่ส่งผลการเรียนเป็น ผ่าน/ไม่ผ่าน หากติ๊กถูกจะทำให้วิชานั้นๆ เมื่อนักเรียนคนไหนก็แล้วแต่มีคะแนนเก็บ ถึง 50 คะแนนหรือ<br>มากกว่า ระบบจะทำการให้ผ่านกิจกรรมอัดโนบัติ เวลา Export ข้อมูลคะแนนออกจากระบบ<br>* ไม่ประเมินครู คือ วิชาที่ไม่ต่องการให้นักเรียนประเมินครู เช่น วิชาเข้าแถว วิชาโฮมรูม ฯลฯ |                                                      |             |                   |                        |                      |  |  |
| Gen 0.093 s.<br>v:20150297 ATCC-RMS2012 © 2012 ♥                                                                                                    |                                                      |             |                   |                        |                      |  |  |
|                                                                                                    |                                                      |             |                   |                        | 🔍 100% 🔻 🔐           |  |  |

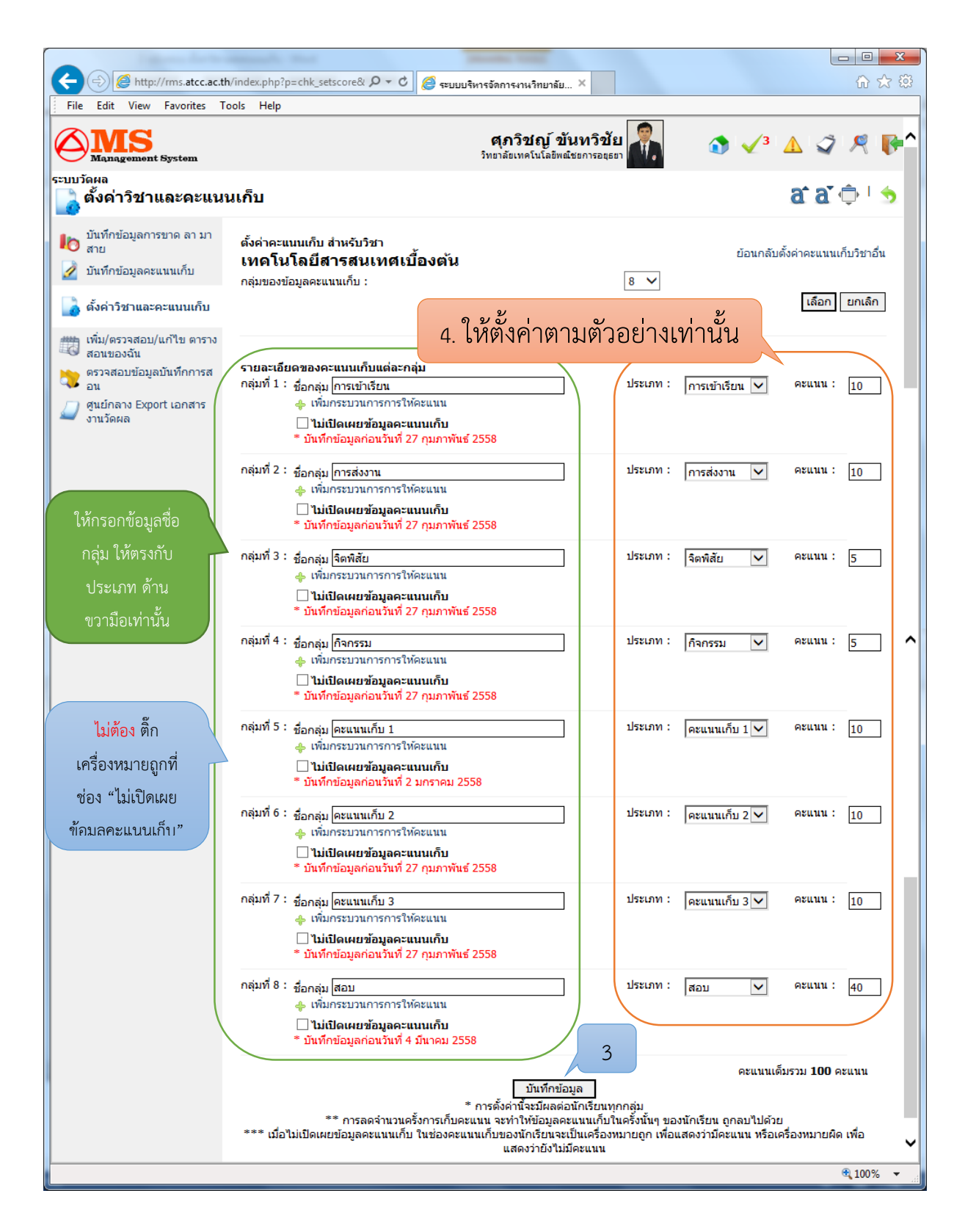

## หมายเหตุ

\*\*\* ถ้าขึ้นว่า <mark>ไม่ระบุข้อมูล</mark> ให้กลับไปที่หน้า "ตั้งค่าวิชาและคะแนน" เลือกวิชาที่ต้องการแล้วทำการคลิกที่ "บันทึกข้อมูล" อีกครั้ง

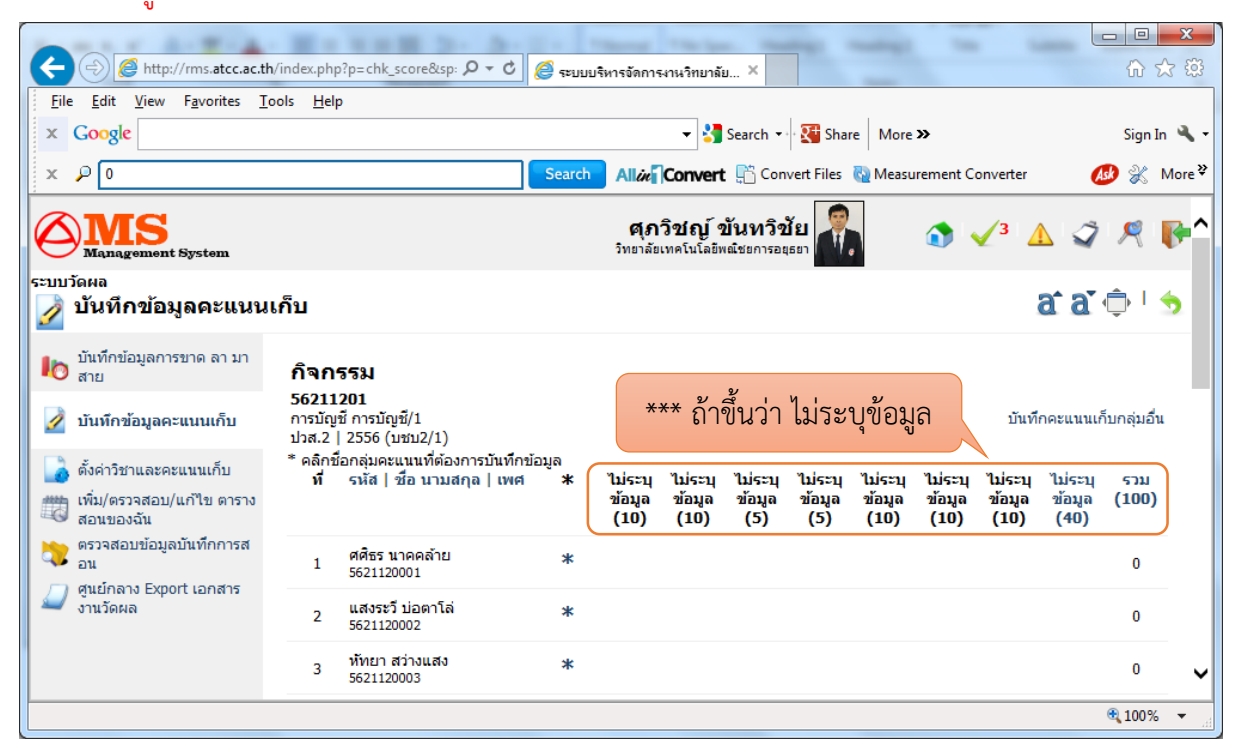

|                                   | And the second second sec                                                                                                    |                   |
|-----------------------------------|----------------------------------------------------------------------------------------------------|-------------------|
| A ttp://rms.atcc.ac.th/index.php? | p=chk_setscore& P - C 🦉 ระบบบริหารจัดการงานวิทยาลัย ×                                                                                                    | ☆ ☆               |
| *** หน้าตั้งค่าวิชาและคะ          | للكك المعادمة المعادمة معادمة المعادمة المعادمة المعادمة المعادمة المعادمة المعادمة المعادمة المعادمة المعادمة المعادمة المعادمة المعادمة المعادمة المعادمة المعادمة معادمة المعادمة المعادمة المعادمة المعادمة المعادمة المعادمة المعادمة معادمة المعادمة المعادمة المعادمة المعادمة المعادمة المعادمة المعادمة المعادمة المعادمة معادمة المعادمة المعادمة معادمة معادمة معادمة معادمة مع<br>معادمة معادمة المعادمة المعادمة معادمة معادمة معادمة معادمة معادمة معادمة معادمة معادمة معادمة معادمة معادمة معادمة معادمة معادمة معادمة معادمة معادمة معادمة معادمة معادمة معادمة معادمة معادمة مع<br>معادمة معادمة معادمة معادمة معادمة معادمة معادمة معادمة معادمة معادمة معادمة معادمة معادمة معادمة معادمة معادمة معادمة معادمة معادمة معادمة معادمة معادمة معادمة معادمة معادمة معادمة معادمة معادمة معادمة معادمة معادمة معادمة معادمة معادمة معادمة معادمة معادمة معادمة معادمة معادمة معادمة معادمة معادم<br>معادمة معادمة معادمة معادمة معادمة معادمة معادمة معادمة معادمة معادمة معادمة معادمة معادمة معادمة معادمة معادمة معادمة معادمة معادمة معادمة معادمة معادمة معادمة معادمة معادمة معادمة<br>معادمة معادمة معادمة معادمة معادمة معادمة معادمة معا | Sign In 🔌 🗸       |
| กลุ่มที่ 5                        | : ชื่อกลุ่ม  คะแนนเก็บ 1 ประเภท :  คะแนนเก็บ 1 ♥<br>♣ เพิ่มกระบวนการการให้คะแนน<br>☐ ใม่เปิดเผยข้อมูลคะแนนเก็บ<br>* บันทึกข้อมูลก่อนวันที่ 2 มกราคม 2558                                                                                                    | คะแนน : 10 🖍      |
| กลุ่มที่ 6                        | ์ ชื่อกลุ่ม  คะแนนเก็บ 2 ประเภท :  คะแนนเก็บ 2 ∨                                                                                                    | ดะแนน : <u>10</u> |
| กลุ่มที่ 7                        | : ชื่อกลุ่ม  คะแนนเก็บ 3 ประเภท :  คะแนนเก็บ 3 ♥<br>♣ เพิ่มกระบวนการการให้คะแนน<br>☐ ไม่เปิดเผยข้อมูลคะแนนเก็บ<br>* บันทึกข้อมูลก่อนวันที่ 27 กุมภาพันธ์ 2558                                                                                                    | ดะแนน : 10        |
| กลุ่มที่ 8                        | : ชื่อกลุ่ม [สอบ ประเภท :  สอบ ♥<br>♦ เพิ่มกระบวนการการให้คะแนน                                                                                                    | คะแนน : 40        |
|                                   | ่าน่เปิดเผยข้อมูลคะแนนเก็บ<br>* บันทึกข้อมูลก่อนวันที่ 4 มีนาคม 2558 **** คลิก บันทึกข้อมูล อี                                                                                                    | กครั้ง            |
| *** เมือ                          | มันทึกข้อมูล<br>* การดังค่านี้จะมีผลต่อนักเรียนทุกกลุ่ม<br>** การลดจำนวนครั้งการเก็บคะแนน จะทำให้ข้อมูลคะแนนเก็บในครั้งนั้นๆ ของนักเรียน ถูกลบไปด้วย<br>ไม่เปิดเผยข้อมูลคะแนนเก็บ ในช่องคะแนนเก็บของนักเรียนจะเป็นเครื่องหมายถูก เพื่อแสดงว่ามีคะแนน หรือเครื่<br>แสดงว่ายังไม่มีคะแนน                                                                                                    | องหมายผิด เพื่อ   |
| Gen 0.092 s.<br>v:20150297        | ATO                                                                                                    | СС-RMS2012 © 2012 |
|                                   |                                                                                                    | 🔍 100% 🔻 🔡        |